# 讯网自考学业综合评价客户端

操作手

册

# 武汉讯网信息技术有限公司

2023年1月

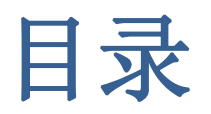

| -, | 概述              | 2   |
|----|-----------------|-----|
| 二、 | 客户端安装           | 2   |
| 1  | . 进入系统、查看安装文件连接 | . 2 |
| 2  | · 安装客户端         | . 3 |
| 三、 | 客户端使用           | 6   |

## 一、概述

为了更好的保证考生在学业综合评价学习、作业、考试过程中的 真实性与数据安全性,根据主考学校的要求,禁止考生在浏览器中直 接学习、作业、考试,改为使用**讯网自考综合学业评价客户端**。

# 二、客户端安装

## 1. 进入系统、查看安装文件连接

- (1) 前提: 主考学校已设置使用讯网自考综合学业评价客户端。
- (2) 考生进入讯网教学云平台, 登录进入首页如下图:

| 中南财经政法大学自制                                                | 助学云平台                                    | <b>合</b><br>首页          | ●2   | □<br>●<br>●<br>● | ►<br>直捕课 | 下<br>在线课堂       | <b>※</b><br>実践技能 | îêx                   | 12<br>统考 | <b>会</b><br>学位 | <b>※</b><br>历年真題 | ≫<br>课外辅导 |          | 4           | (?)       |         |     | - |
|-----------------------------------------------------------|------------------------------------------|-------------------------|------|------------------|----------|-----------------|------------------|-----------------------|----------|----------------|------------------|-----------|----------|-------------|-----------|---------|-----|---|
| 刘 , 欢迎来到中<br><sup>准考证号:</sup><br>主考学校:0144-中南财经数;<br>我的成绩 | 中南财经政法フ<br>业: 120201K - 工商<br>大学 助学机构: ( | 大学自考<br>管理<br>249 - 襄阳职 | 助学云  | 平台!              | 日于学校已新   | <u>《</u> 止浏览器上: | 直接学习,请           | 使用 <u>讯网白</u> :       | 考综合学业)   | 平价客户道          | 来学习!             |           | -考次蔣造- 🗸 | 快捷入口        |           |         |     |   |
| 我的面视成绩                                                    |                                          |                         |      |                  |          | 没有              |                  | 。<br>夏<br>夏<br>成績, 維持 | 1951)    |                |                  |           |          | 面授<br>交践技能  | igen<br>i | 学习<br>文 | 在线课 |   |
|                                                           | 考次                                       |                         |      | 课程               |          | 课程学             | 习成绩              |                       | 平时作业成绩   | n.             |                  | 已生效综合测验成绩 | 总分       |             | d         | 2°      |     |   |
|                                                           | 2023年4月                                  |                         | 0001 | 6-英语(二)          |          | 0               |                  |                       | -        |                |                  | -         | -        |             | 专业        | 成绩      |     |   |
| 我的课件学习成绩                                                  |                                          |                         |      |                  |          |                 |                  |                       |          |                |                  |           |          | <b>待办任务</b> |           |         |     |   |
|                                                           |                                          |                         |      |                  |          |                 |                  |                       |          |                |                  |           |          |             |           |         |     |   |

(3) 点击首页中提示的<u>讯网自考综合学业评价客户端</u>,下载客户端 安装文件。

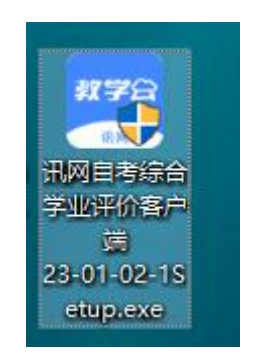

(4) 说明:进入面授、课件学习、实践技能时,系统也会提示使用客户端,如下图:

| 信息         | 3                                                   |
|------------|-----------------------------------------------------|
| ( <b>)</b> | 对不起,学校已禁止浏览器上直接学习,请使<br>用 <u>讯网自考综合学业评价客户端</u> 来学习! |
|            | _                                                   |

可通过提示中的连接下载安装文件。

#### 2. 安装客户端

(1) 以管理员身份运行安装文件,如出现下面对话框时选择仍要运行:

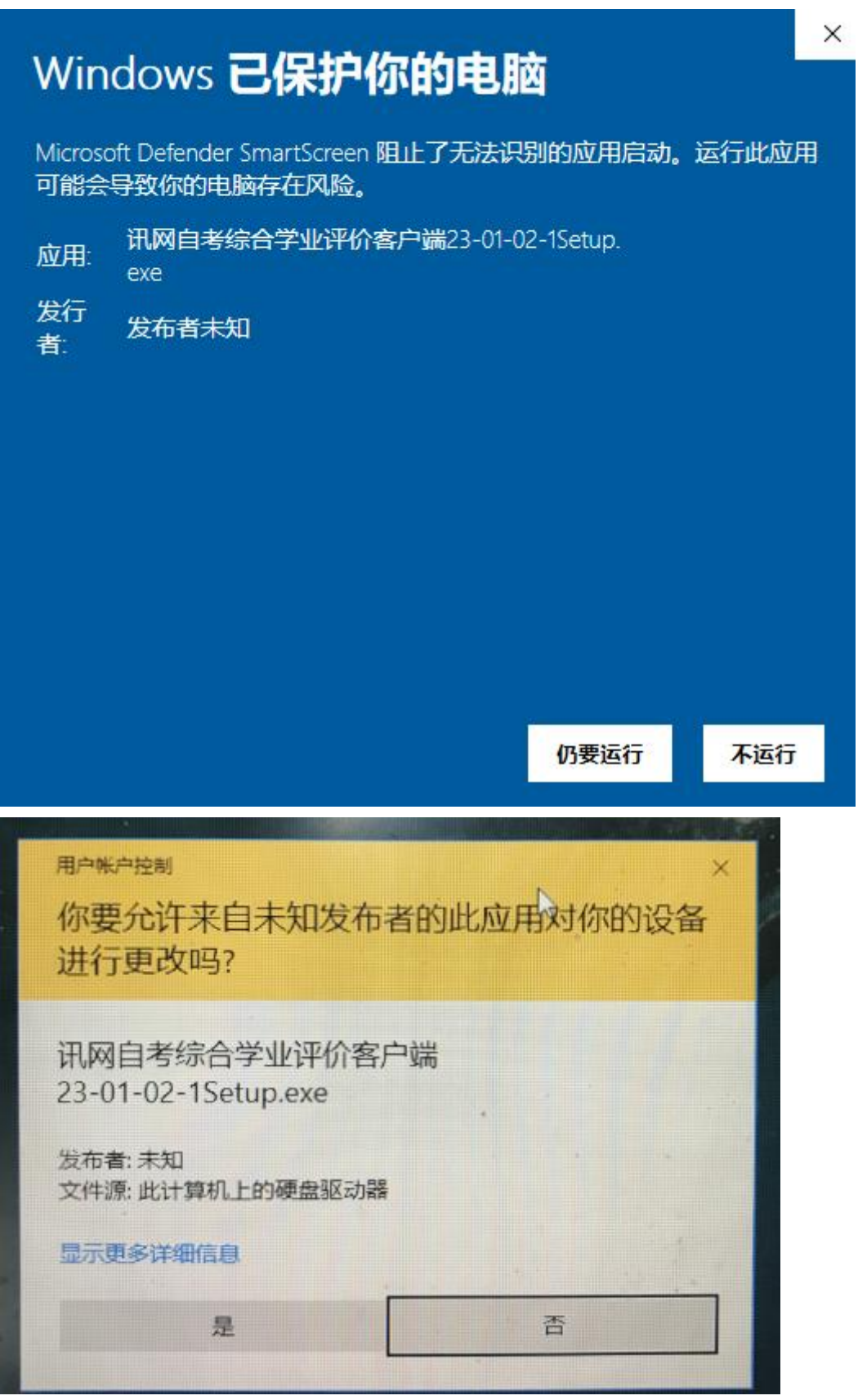

选择**是** 

4

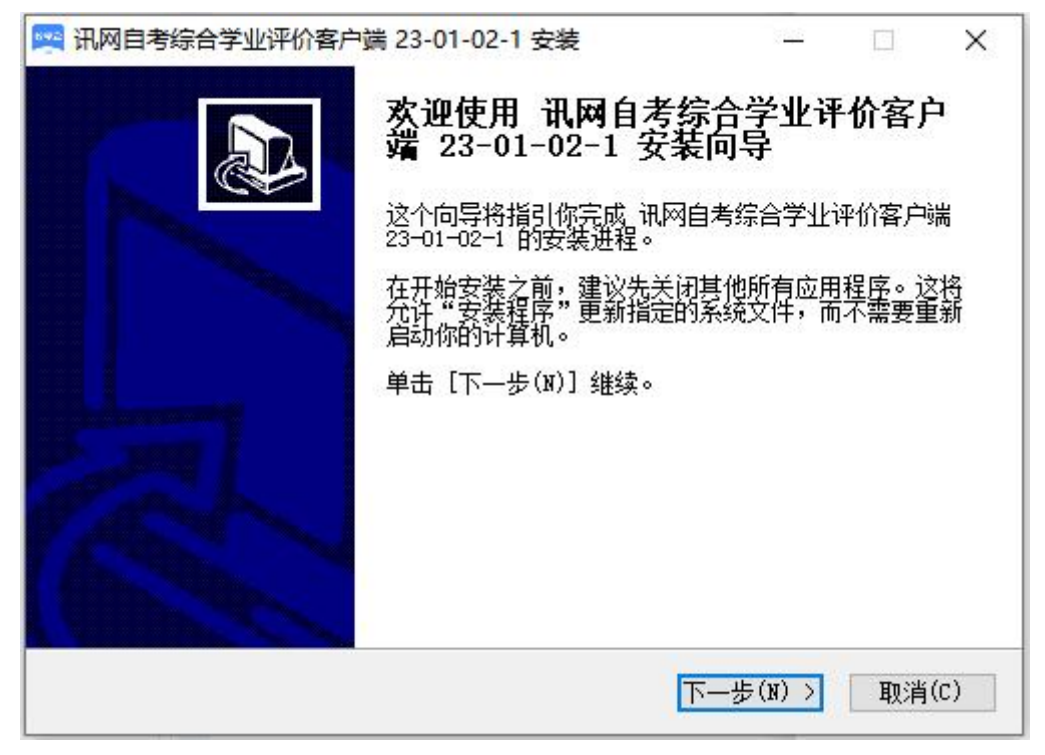

点击下一步

| 检阅协议的其余部分,按 [PgDn] 往下卷动页面。                                                                                                    |                                                              |   |
|----------------------------------------------------------------------------------------------------|--------------------------------------------------------------|---|
| 软件使用条款                                                                                                    |                                                              | ^ |
| 欢迎使用武汉讯网科信息技术有限公司(以下简称"讯网公<br>为使用讯网公司软件及服务,您应当阅读并遵守《讯网科技<br>议》(以下简称"本协议")。请您务必审慎阅读、充分理<br>是免除或者限制责任的条款,以及开通是使用某项服务的单<br>或者不接受。限制、免责条款可能以加粗形式提示您注意。<br>除非您已阅读并接受本协议所有条款,否则您无权下载、安 | 司")软件及服务!<br>软件许可及服务协<br>解各条款内容,特别<br>独协议,并选择接收<br>装或使用本软件及相 | * |
| 如果你接受协议中的条款,单击 [我同意(I)] 继续安装。必<br>通网自考综合学业评价客户端 23—01—02—1 。                                                                                                    | 须要接受协议才能安装                                                   | ŧ |

点击**我接受** 

|                                                                                                    |         | 2) <del></del> | alana. | × |
|----------------------------------------------------------------------------------------------------|---------|----------------|--------|---|
| <b>法定安装位置</b>                                                                                                 | <u></u> |                | 17.57  | - |
| 选定 讯网目考综合字业评价各户端 23-01-02-1 要安                                                                                | 装的又件夹   | 0              |        |   |
|                                                                                                    | 2-1 在下列 | 文件夹。           | 要安装到不  | 7 |
| 同文件夹,单击〔浏览(B)]并选择其他的文件夹。<br>程。                                                                                | 单击 [安   | 装(i)]          | 开始安装进  |   |
| -                                                                                                    |         |                |        |   |
|                                                                                                    |         |                |        |   |
|                                                                                                    |         |                |        |   |
| 日午六件中                                                                                                    |         |                |        |   |
| 目标文件夹                                                                                                    |         | XX.dellar      | (-)    |   |
| 目标文件夹<br>1.1、教学云平台客户端                                                                                         |         | 浏览             | (B)    |   |
| 目标文件夹                                                                                                    |         | 浏览             | (B)    |   |
| 目标文件夹<br><mark>1:1.数学云平台客户端</mark><br>所需空间: 191.7MB<br>可用空间: 24.0GB                                           |         | 浏览             | (B)    |   |
| 目标文件夹<br><mark> 1:1.教学云平台客户端</mark><br>新需空间: 191.7MB<br>可用空间: 24.0GB<br>lsoft Install System v19-Dec-2016.ovs |         | 浏览             | (B)    |   |

然后选择位置进行安装,安装过程中如被安全软件拦截时,请选择允许,或在安装前退出已安装的安全防护软件(如360安全卫士、金山卫士等),以免客户端安装失败。

(2) 安装完成后, 电脑桌面将出现软件图标:

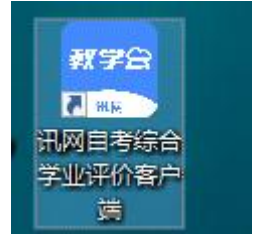

# 三、客户端使用

双击客户端软件图标运行客户端,客户端启动后出现教学云平台 登录页面,如下图:

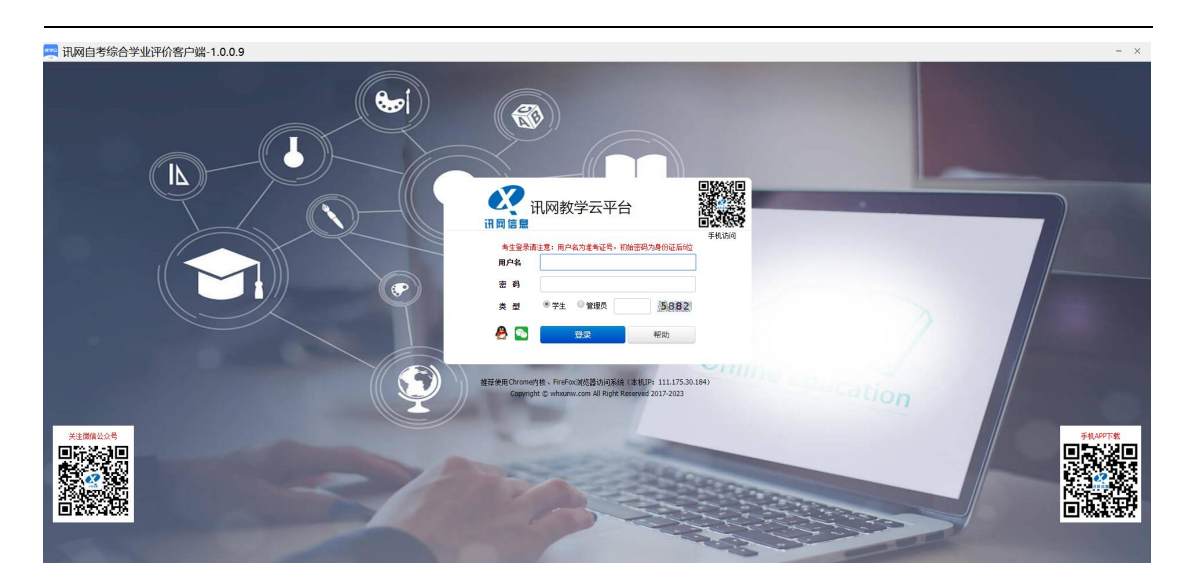

学生仍然使用以前的讯网教学云平台账号登录登录系统。登录后

🛒 讯网自考综合学业评价客户端-1.0.0.9 中南财经政法大学自考助学云平台 🌲 . 🧿 🚺 快捷入口 ,欢迎来到中南财经政法大学自考助学云平台! 准考证号: 专业: 120201K - 工商管理 主考学校: 0144 - 平岡原经政法大学 助学机构: 049 - 裏阳职业技术学院 **2**2 画授 正在抵滞堂 我的成绩 课件学习 統考 实践技能 自论文 C 没有查询到您的面授成绩 考次 课程 课程学习成绩 平时作业成绩 已生效综合测验成绩 总分 2023年4月 00015-英语(二) 待办任务 我的课件学习成绩

使用操作和以前浏览器中操作一样,如下图: